## 設定方法~Androidの場合~

「Google Fit」アプリをよこはまウォーキングポイント歩数計アプリに連携させることで、 歩数がカウントできるようになる場合があります。以下の設定をお試しください。

※設定が完了してから歩数がカウントされ、 設定前の未送信歩数はリセットされます。 必ず前日の最後に歩数を送信して、一日の 初め(歩行などの活動をする前)に 切り替えるようにしてください。

(1)アプリホーム画面 右上のメニューから「設定」をタップします。

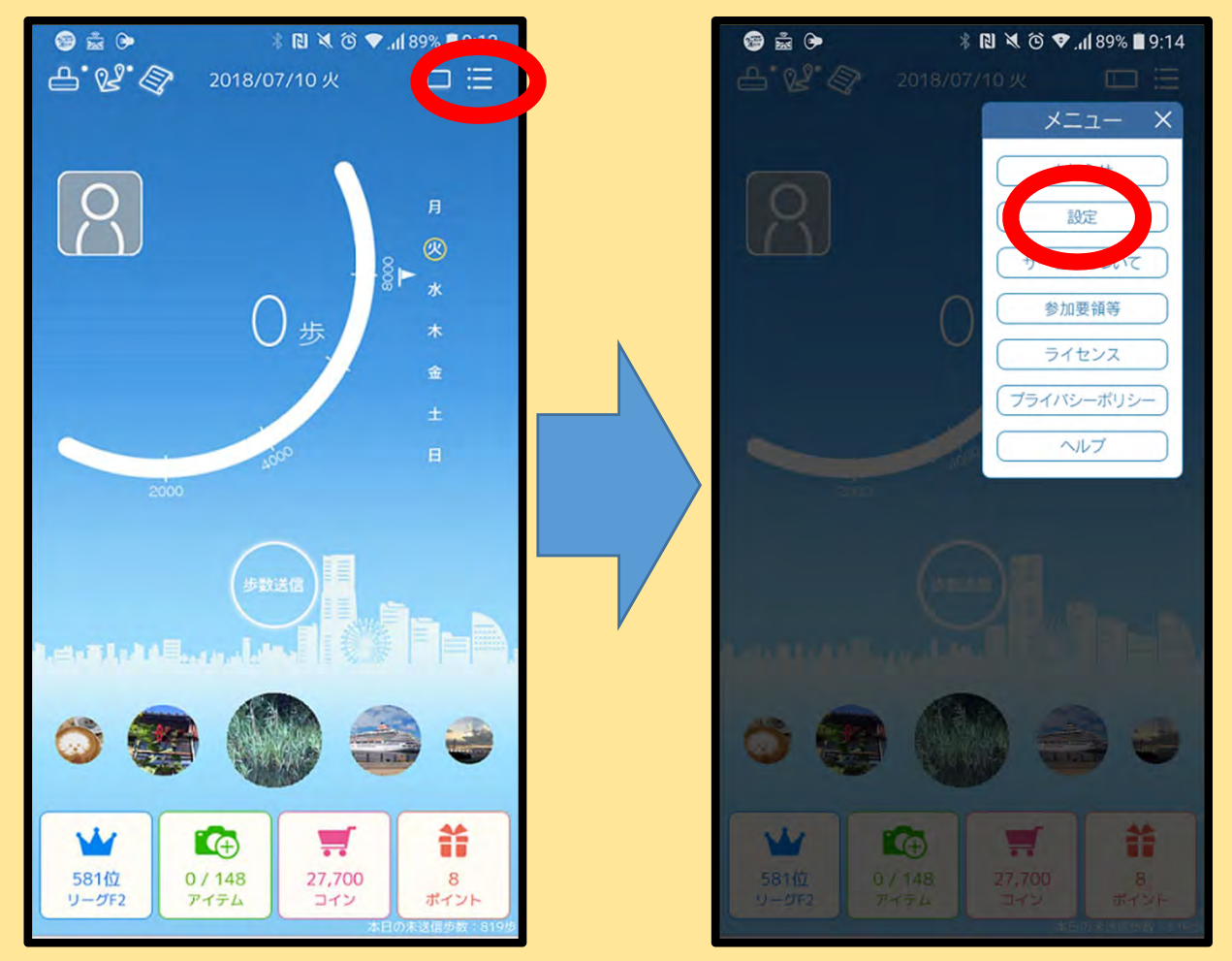

(2)「GoogleFit」の「ON」をタップします。(設定されている方が青色に表示されます。初期状態では「OFF」が青色です。)

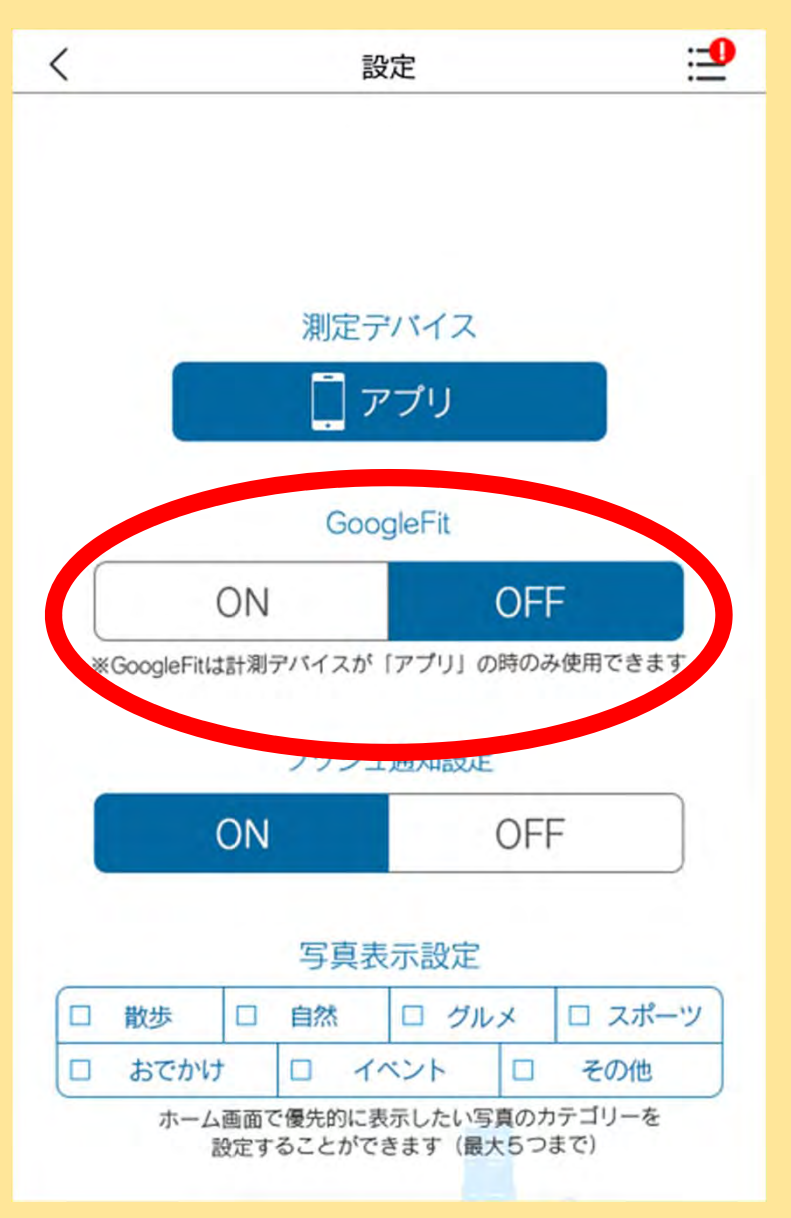

(3)「GoogleFit連携の切り替えを行う際の注意点」が 表示されますので、ご確認いただき、「OK」を タップします。

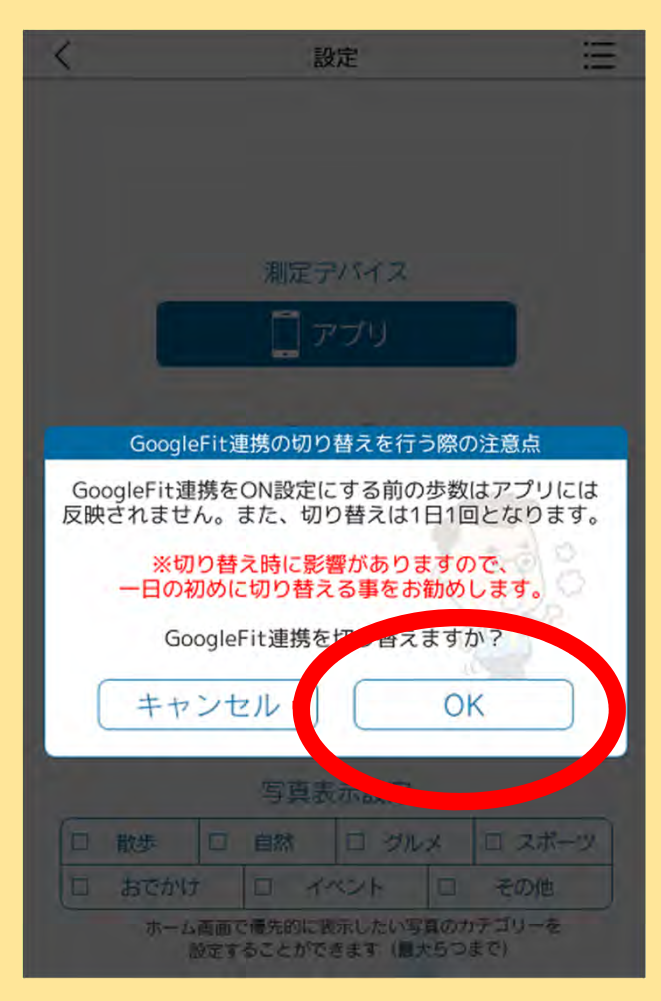

## ■Google Fitアプリが<u>インストールされていない場合</u> ※インストール済の場合は次ページ(8)へ

(4)「Google Fitのアプリがインストールされていません。ストアに移動しますか?」
というメッセージが表示されるため、「OK」をタップします。Google Play ストアへ
移動します。

(5)Google Fitアプリをインストールしていただき、完了後に「開く」を押します。

- (6)アカウントを選択し、利用規約とプライバシーポリシーをご確認いただき、 「同意する」を押します。
- (7)しばらく待つとアクティビティの管理画面が表示されますので「ONにする」を 押します。
  - ※機種によっては「有効にする」と表示されます。

(8) Google Fitに設定しているアカウントを 選択します。

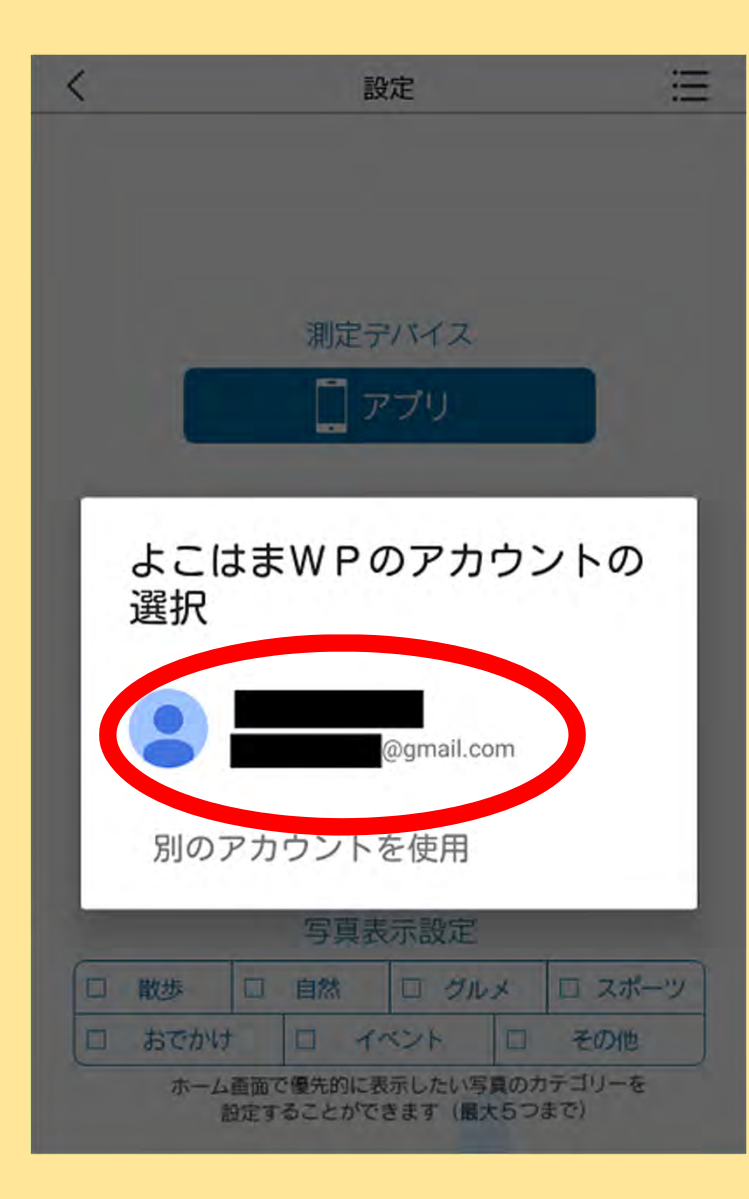

## (9)よこはまWPによるリクエストの画面に なりますので、「許可」をタップします。

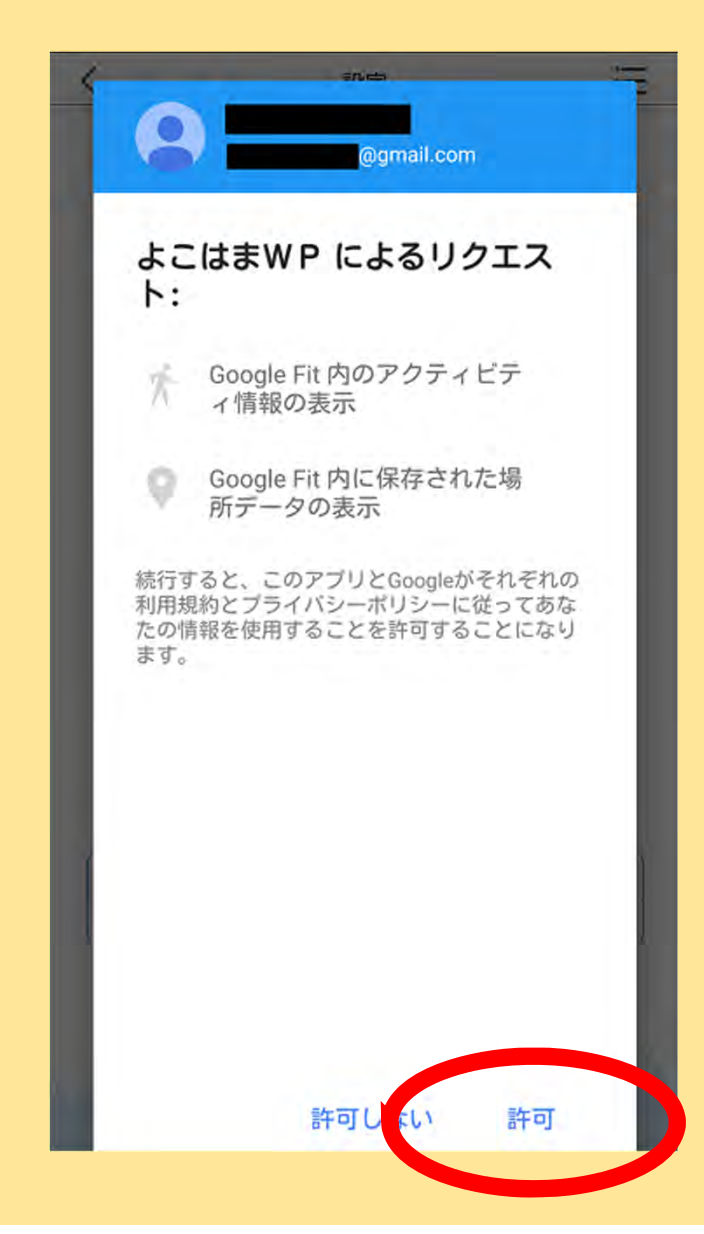

(10)設定画面で「GoogleFit」の「ON」の部分が青色になっていれば設定完了です。 一度設定すれば、日付が変わっても設定は引き継がれます。

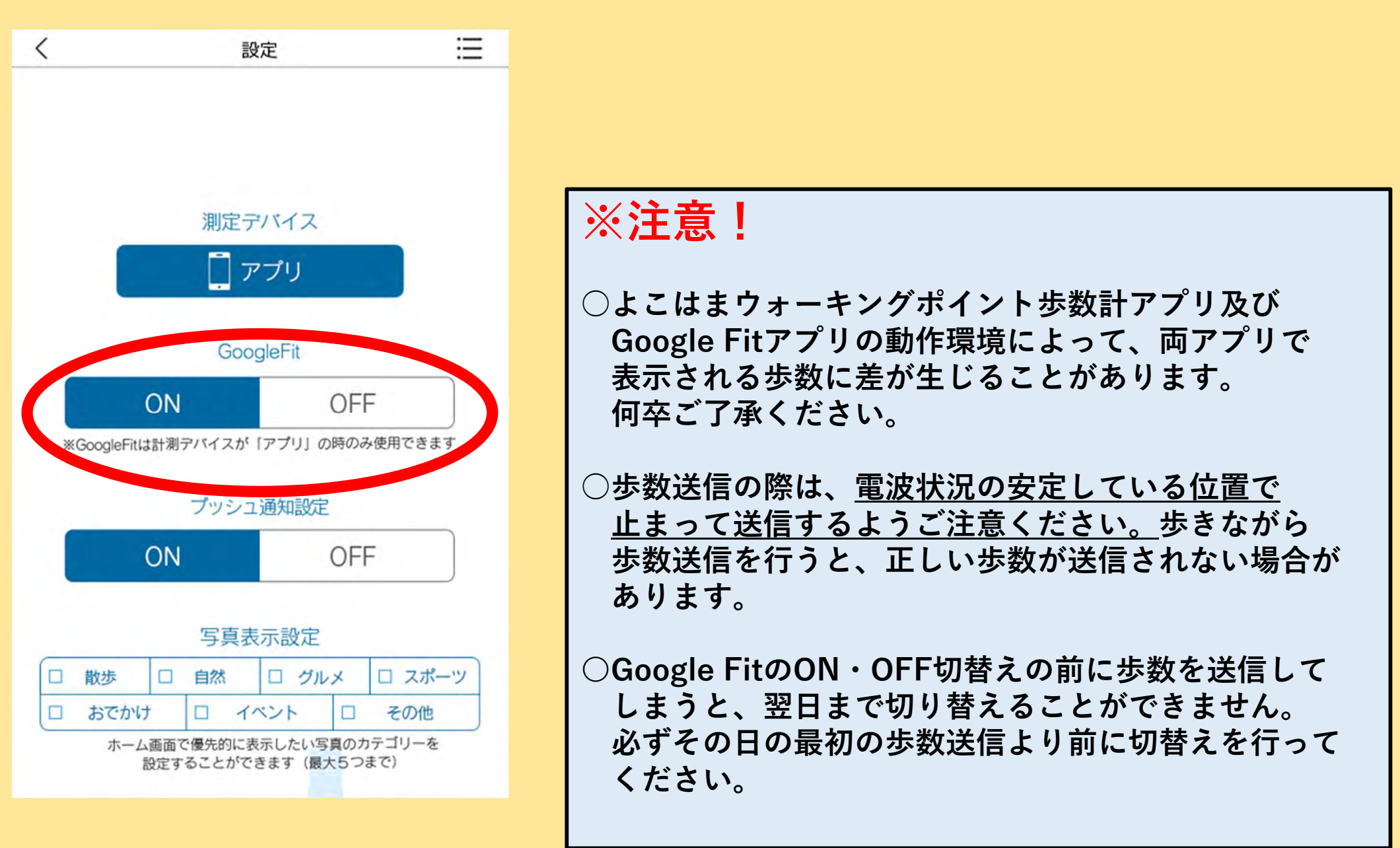